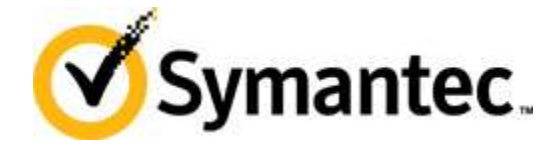

# How to Customize Symantec Endpoint Recovery Tool

Efrain Ortiz Distinguished Systems Engineer

Symantec Technical White Paper

#### Overview

This document provides step-by-step instructions to customize the Symantec Endpoint Recovery Tool. The Symantec Endpoint Recovery Tool is a bootable ISO image provided by Symantec, typically from the <a href="http://fileconnect.symantec.com">http://fileconnect.symantec.com</a> site. A SEP product serial number or registered license will be required to download from Fileconnect. The SERT disk is used to boot from a CD-ROM drive and scan a system with the main Operating System in a non-running state in order to improve chances of detecting hard to find malware. Instructions in this whitepaper are not supported by Symantec. Instructions provided as-is.

The first objective of the document is to show how to create the SERT Disk with extra utilities for Malware Response. The second objective in this document is to make the customized SERT disk bootable from USB media.

| Application            | Description                                                                                        |
|------------------------|----------------------------------------------------------------------------------------------------|
| Symantec AntiVirus     | Symantec Anvirus Portable Executable Content                                                       |
| Microsoft Autoruns.exe | Microsoft Sysinternals autoruns.exe                                                                |
| Symantec Checksum.exe  | Symantec tool for performing checksums and output to file.                                         |
| AutolT.exe             | Customized AutolT script to prompt user with questions.                                            |
| SCP                    | Secure Copy Utility to provide means to copy files from PE environment to trusted system over SSH. |

List of Tools

| Legend:               |                                                              |
|-----------------------|--------------------------------------------------------------|
| SERTWorkingDirectory  | C:\SERTPROJ\                                                 |
| SERTWimMountDirectory | C:\SERTPROJ\Mount                                            |
| SERTTargetISOLocation | C:\SERTPROJ\SertPE.iso                                       |
| WinPEImage            | C:\SERTPROJ\bootdisk                                         |
| SERTSOURCE            | C:\SERTPROJ\Symantec_Endpoint_Recovery_Tool_2.0.24_AllWin_EN |
|                       |                                                              |

Step 1: Download the Symantec Endpoint Recovery Tool ISO from http://fileconnect.symantec.com using your serial number or after registering your license.

Step 2: Extract the BOOT.wim file from Symantec\_Endpoint\_Recovery\_Tool\_2.0.24\_AllWin\_EN.iso image using one of the following options:

- Mount the "Symantec\_Endpoint\_Recovery\_Tool\_2.0.24\_AllWin\_EN.iso" with an ISO mount utility such as Virtual CD and copy out \Sources\boot.wim to SERTWorkingDirectory.
- Burn the "Symantec\_Endpoint\_Recovery\_Tool\_2.0.24\_AllWin\_EN.iso" to CD-ROM and copy the \Sources\boot.wim to SERTWorkingDirectory.
- Extract "Symantec\_Endpoint\_Recovery\_Tool\_2.0.24\_AllWin\_EN.iso" contents with unzip utility that supports ISO's and copy out the \Sources\BOOT.WIM file to your SERTWorkingdirectory.

WIM Modification Instructions from Microsoft location: http://technet.microsoft.com/en-us/library/cc709665(WS.10).aspx

Step 3: Mount the Symantec SERTWorkingDirectory\Boot.wim file for modification Run "Deployment tools Command Line" as administrator. Start > "All Programs" > "Microsoft Windows AIK" > "Deployment Tools Command Line"

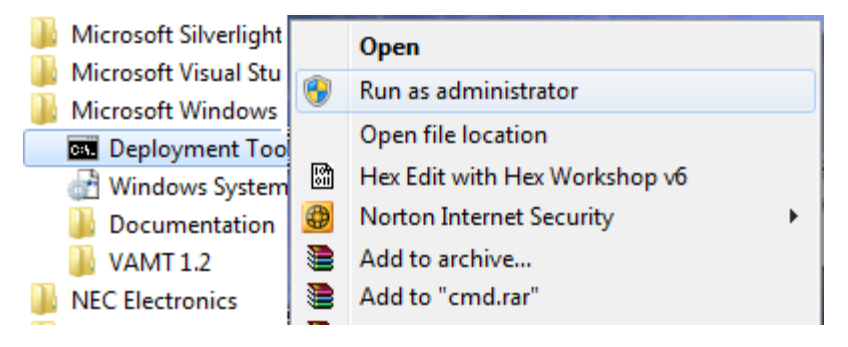

Type the command '*imagex/mountrw* C:\sertproj\boot.wim 1 C:\SERTPROJ\Mount' <ENTER> minus the single quotes.

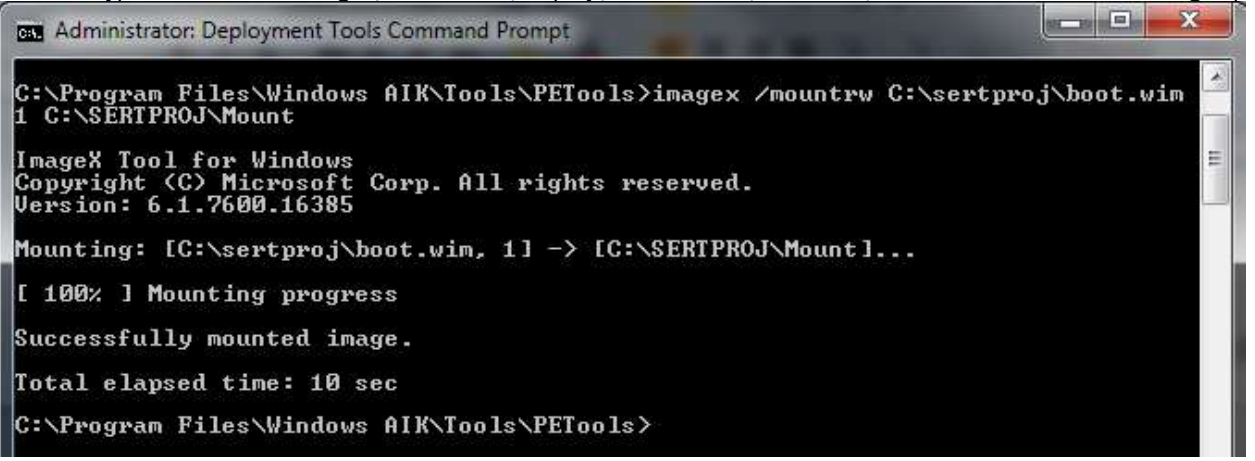

The boot.wim file is presented to the administrator under C:\SERTPROJ\Mount as the directory structure that will be available later during WINPE boot.

| Organize 🔻 🛛 Include in library 🔻 🛛 Sha | are with 🔻 Burn New folder |                    |             | · · · |
|-----------------------------------------|----------------------------|--------------------|-------------|-------|
| Favorites                               | Name                       | Date modified      | Туре        | Size  |
|                                         | E Pca                      | 3/17/2011 11:30 AM | File folder |       |
| 📃 Desktop                               | 🌗 Program Files            | 3/13/2011 6:25 AM  | File folder |       |
| 🕞 🔚 Libraries                           | ProgramData                | 7/13/2009 10:03 PM | File folder |       |
| Nomegroup                               | 🔋 Users                    | 3/13/2011 6:25 AM  | File folder |       |
| 🔒 Efrain                                | 🔒 Utilities                | 8/6/2011 12:27 AM  | File folder |       |
| 📜 Computer                              | Windows                    | 3/13/2011 6:25 AM  | File folder |       |
| 🗣 Network                               |                            |                    |             |       |
| 📴 Control Panel                         |                            |                    |             |       |

Copy the files you are interested in moving into the new WinPE image to C:\SERTPROJ\mount\Program Files\NameYourOwnDirectory

Step 4: Write new files to the Boot.wim file by specifying the /commit command upon unmount. Type 'imagex /unmount /commit C:\SERTPROJ\Mount\' <ENTER> at the Windows AIK command prompt, minus the single quotes.

| Administrator: Deployment Tools Command Prompt                                                           |
|----------------------------------------------------------------------------------------------------|
| C:\Program Files\Windows AIK\Tools\PETools>imagex /unmount /commit C:\SERTPROJ\M<br>ount                 |
| ImageX Tool for Windows<br>Copyright (C) Microsoft Corp. All rights reserved.<br>Version: 6.1.7600.16385 |
| Committing: [C:\SERTPROJ\Mount]                                                                          |
| [ 100% ] Committing Image progress                                                                       |
| Successfully committed image.                                                                            |
| Unmounting: [C:\SERTPROJ\Mount]                                                                          |
| [ 100% ] Mount cleanup progress                                                                          |
| Successfully unmounted image.                                                                            |
| Total elapsed time: 25 sec                                                                               |
| C:\Program Files\Windows AIK\Tools\PETools>                                                              |

Step 5: Create a Bootdisk structure by using the Windows AIK copype command.

Symantec Technical White Paper

Type 'copype x86 C:\sertproj\bootdisk' <ENTER> Please note, ensure C:\sertproj\bootdisk\ does not exist in C:\sertproj\ directory.

Step 6: Copy correct Boot.wim to WinPE Bootdisk.

Type 'del C:\SERTPROJ\bootdisk\winpe.wim' <ENTER>

Type 'copy C:\SERTPROJ\boot.wim C:\SERTPROJ\BOOTDISK\ISO\sources\boot.wim' <ENTER>

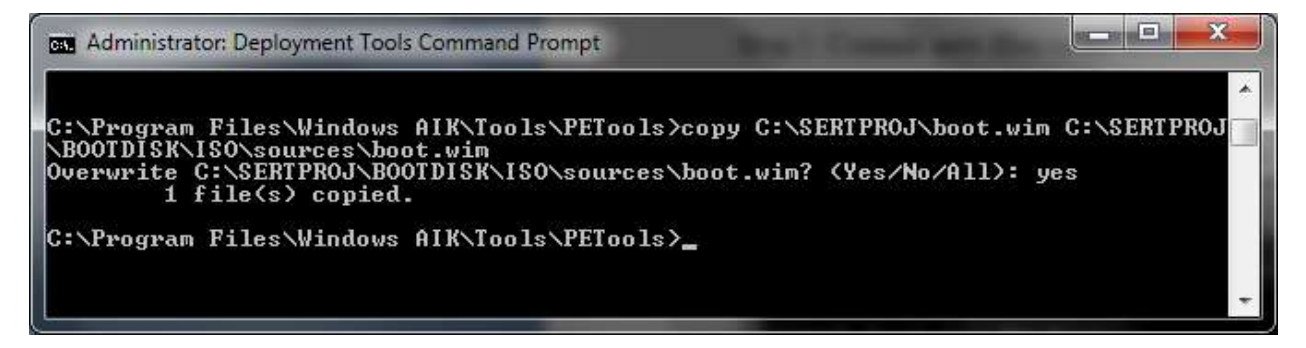

Step 7: Copy Network drivers and Symantec Software from C:\SERTPROJ\Symantec Endpoint Recovery Tool 2.0.24 AllWin EN\SOURCES\DRIVERS\ directory.

Type 'xcopy /E C:\SERTPROJ\Symantec\_Endpoint\_Recovery\_Tool\_2.0.24\_AIIWin\_EN\SOURCES\DRIVERS C:\SERTPROJ\bootdisk\ISO\sources\DRIVERS\' <ENTER>

Step 8: Copy the Symantec Software to the C:\SERTPROJ\bootdisk\ISO\sources\SYMANTEC\_NBRT\ Type 'xcopy /E C:\SERTPROJ\Symantec\_Endpoint\_Recovery\_Tool\_2.0.24\_AllWin\_EN\SOURCES\SYMANTEC\_NBRT C:\SERTPROJ\bootdisk\ISO\sources\SYMANTEC\_NBRT\' <ENTER>

Step 9: Create the bootable ISO Image with the included boot.wim changes. \_\_\_\_\_\_Type 'oscdimg -n -bC:\sertproj\bootdisk\etfsboot.com C:\SERTPROJ\bootdisk\ISO\ C:\SERTPROJ\SERTPE.iso' <ENTER>

| an Administrator: Deployment Tools Command Prompt                                                                                                    |
|----------------------------------------------------------------------------------------------------|
| C:\Program Files\Windows AIK\Tools\PETools>oscdimg -n -bC:\sertproj\bootdisk\etf<br>sboot.com C:\SERTPROJ\bootdisk\ISO\ C:\SERTPROJ\SERTPE.iso                                                                        |
| OSCDIMG 2.55 CD-ROM and DVD-ROM Premastering Utility<br>Copyright (C) Microsoft, 1993-2007. All rights reserved.<br>Licensed only for producing Microsoft authorized content.                                         |
| Scanning source tree (1000 files in 208 directories)<br>Scanning source tree complete (1041 files in 209 directories)                                                                                                 |
| Computing directory information complete                                                                                                    |
| Image file is 489627648 bytes                                                                                                    |
| Writing 1041 files in 209 directories to C:\SERTPROJ\SERTPE.iso                                                                                                    |
| 100% complete                                                                                                    |
| Final image file is 489627648 bytes                                                                                                    |
| WARNING: This image contains filenames and/or directory names that are<br>NOT COMPATIBLE with Windows NT 3.51. If compatibility with<br>Windows NT 3.51 is required, use the -nt switch rather than<br>the -n switch. |
| Done                                                                                                    |
| C:\Program Files\Windows AIK\Tools\PETools>_                                                                                                    |

# How to make a bootable USB Symantec Endpoint Recovery Tool

In this section instructions are provided to manually prepare a USB stick to become a bootable SERT disk. The process involves making the partition on the disk, formatting and making the primary USB partition "Active".

Type 'diskpart' <ENTER> Type 'list disk' <ENTER>

| Administrate                                             | or: Deployment Too                                  | ols Command Pro             | mpt - diskpar     | t     | and the second state | ^ |
|----------------------------------------------------------|-----------------------------------------------------|-----------------------------|-------------------|-------|----------------------|---|
| C:\Program                                               | Files\Window                                        | s AIK\Tools\                | PETools>d         | iskpa | ırt                  | ^ |
| Microsoft D<br>Copyright (<br>On computer<br>DISKPART> 1 | iskPart vers<br>C> 1999-2008<br>: BLURR<br>ist disk | ion 6.1.7601<br>Microsoft C | orporatio<br>Evec | n.    | Cost                 |   |
| Disk Ø<br>Disk 1                                         | Online<br>Online                                    |                             | 3072 KB<br>0 B    |       |                      |   |
| DISKPART> _                                              | <u>9</u> 9                                          |                             |                   |       |                      | - |

Ensure you pick the correct drive. **WARNING!: Failure to select the correct drive will render your computer unusable.** In this example, the 1961MB drive is obviously the USB stick and it is designated Disk 1. Type 'select disk 1' <ENTER>

| Administrato                              | or: Deployment Too                       | ols Command Pro             | mpt - diskpar  | t   |     |          |
|-------------------------------------------|------------------------------------------|-----------------------------|----------------|-----|-----|----------|
| Microsoft D<br>Copyright (<br>On computer | iskPart versi<br>C) 1999-2008<br>: BLURR | ion 6.1.7601<br>Microsoft C | orporatio      | n.  |     | <b>^</b> |
| DISKPART> 1<br>Disk ###                   | ist disk<br>Status                       | Size                        | Free           | Dyn | Gpt |          |
| Disk Ø<br>Disk 1                          | Online<br>Online                         | 465 GB<br>1961 MB           | 3072 KB<br>0 B |     |     |          |
| DISKPART>s<br>Disk 1 is n                 | elect disk 1<br>ow the select            | ted disk.                   |                |     |     |          |
| DISKPART>                                 |                                          |                             |                |     |     | *        |

Type 'clean' <ENTER>

| C:\Windows\system32\diskpart.exe         | _ <b>_</b> _X |
|------------------------------------------|---------------|
|                                          |               |
| DISKPART> clean                          |               |
| DiskPart succeeded in cleaning the disk. |               |

Type 'create partition primary'<ENTER>

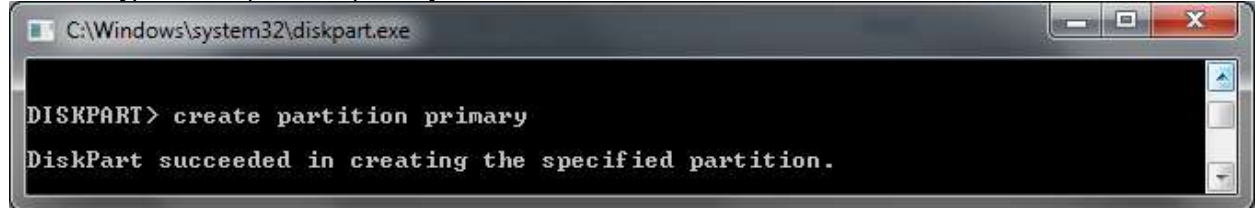

Type 'select partition 1' <ENTER>

Symantec Technical White Paper

| C:\Windows\system32\diskpart.exe           |   |
|--------------------------------------------|---|
| DISKPART> select partition 1               | · |
| Partition 1 is now the selected partition. | Ŧ |

Type 'active' <ENTER>

C:\Windows\system32\diskpart.exe

DISKPART> active

DiskPart marked the current partition as active.

Type 'format fs=fat32 quick' <ENTER>

| C:\Windows\system32\diskpart.exe            |   |
|---------------------------------------------|---|
| DISKPART> format fs=fat32 quick             | * |
| 100 percent completed                       |   |
| DiskPart successfully formatted the volume. |   |
| DISKPART>                                   | * |
|                                             |   |

Type 'assign' <ENTER>

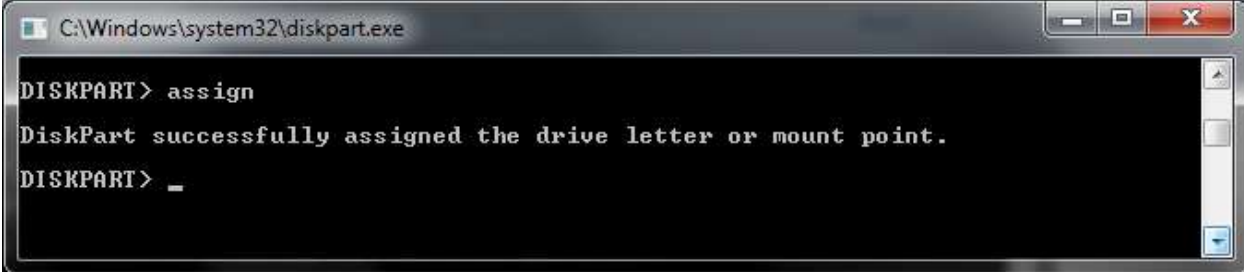

Type 'exit' <ENTER>

| C:\Windows\system32\diskpart.exe |  |
|----------------------------------|--|
| DISKPART>                        |  |
| DISKPART>                        |  |
| DISKPART> exit                   |  |

The next step is to copy the prepared files/directories to the target USB drive. Type 'xcopy /E C:\SERTPROJ\bootdisk\ISO\\*.\* F:\' <ENTER> where F:\ is the recently created USB drive. Type 'xcopy /E C:\SERTPROJ\bootdisk\etfsboot.com F:\etfsboot.com' <ENTER> where F:\ is the recently created USB drive letter. Ensure F:\ is the recently created USB assigned drive letter.

## How to update virus definitions on SERT disk

This section provides instructions on how to download the latest rapid release definitions for inclusion in the SERT Boot disk. The downloaded definitions have to be decompressed and 2 files modified in order to make the definitions easily discoverable during the SERT AntiVirus execution procedure. If time is limited to update definitions properly, simply copying all the extracted files to the SERT destination folder will work, but will require manual navigation during the commencement of AntiVirus scanning. There are numerous ways to obtain the latest virus definitions. In this section we will discuss two of those options.

There are numerous ways to obtain the latest virus definitions. In this section we will discuss two of those options. Both options require that the JDB file be renamed to zip after download, in order to extract the contents. The first option requires manual download of the latest virus definitions from: <a href="http://ftp.symantec.com/AVDEFS/symantec\_antivirus\_corp/rapidrelease/">http://ftp.symantec.com/AVDEFS/symantec\_antivirus\_corp/rapidrelease/</a>

Click 'AVDEFS'

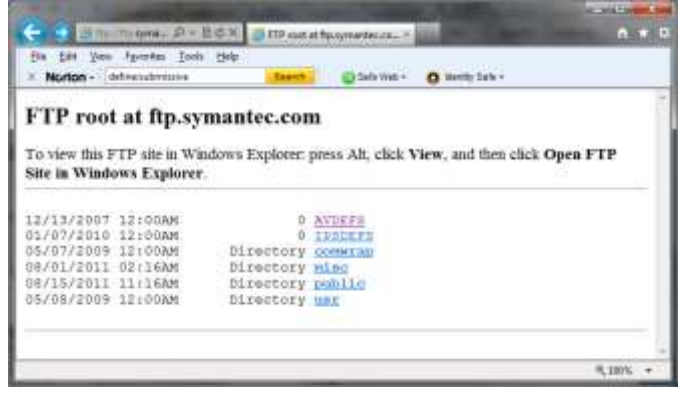

Click 'symantec\_antivirus\_corp'

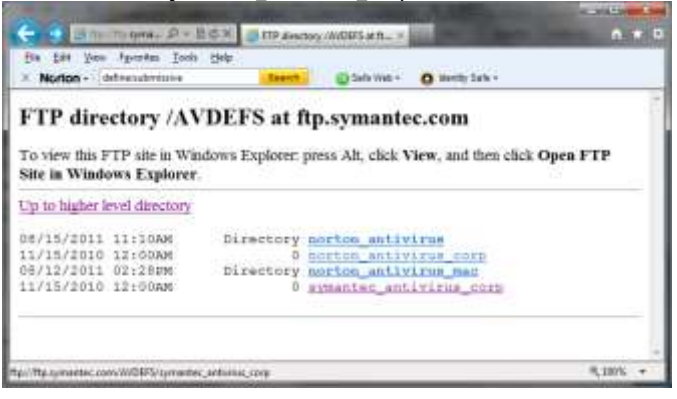

#### Click 'rapridrelease'

| (D                            | and the second second | 111 12                                             | a building the |
|-------------------------------|-----------------------|----------------------------------------------------|----------------|
| 🗢 🕒 🦪 turcitie spres., D +    | EOX FTP direc         | nary (AVDEPS/symula ×                              | • * •          |
| Elle Esit View Fryoritas Icol | is Help               | 5X                                                 |                |
| * Norton - Nerror Jele Jearch | Search                | 🔯 Sate Wes + 👩 Keently Sate -                      |                |
| DOLIALSOII OTTANES            | nerectory             | TOTAL R. R. L. L. L. L. L. L. L. L. L. L. L. L. L. | - 12           |
| 11/15/2010 12:00AM            | Directory             | intel                                              |                |
| 08/14/2011 02:21FM            | 139,595,671           | 1=400.mip                                          |                |
| 08/14/2011 02:40PM            | Directory             | 1db                                                |                |
| 08/15/2011 11:39AM            | 5,191                 | nd5-hash.tst                                       |                |
| 08/14/2011 02:22PM            | 139,162,356           | navus.exe                                          |                |
| 08/14/2011 02:22PM            | 155,364,135           | navup9.exe                                         |                |
| 08/15/2011 09:57AM            | Directory             | rapidrelease                                       |                |
| 11/15/2010 12:00AM            | Directory             | removal tools                                      |                |
| 09/29/2005 12:00AM            | 6,968,615             | #395,zip                                           |                |
| 11/15/2010 12:00AM            | Directory             | split disks                                        | 124            |
| 08/14/2011 02:28PM            | Directory             | static                                             |                |
| 11/15/2010 12:00AM            | Directory             | tra                                                |                |
| 11/15/2010 12:00AM            | Directory             | sing Lemod                                         |                |
| 01/27/2010 12:00AM            | 851,813               | vd307404.idb                                       |                |
| 08/14/2011 02:40PM            | Directory             | vdb                                                |                |
| 08/14/2011 02:22PM            | 36                    | vpcur.lat                                          |                |
|                               |                       |                                                    | 1,100% +       |

Click on the latest jdb file. In this case 'vd362212.jdb'

|                |                    |                  |                                | -         |     |
|----------------|--------------------|------------------|--------------------------------|-----------|-----|
| 📛 🏵 🖾 nili     | Itpayma_ 2 + 1     | E G X SFTP direc | tory /AVDEFS/sym =             | •         | *** |
| file Edit View | Favorites Iooit    | Help             | A 14                           |           |     |
| × Norton -     | tottor Sale Septor | Search           | 🚺 🔯 Safe Wes + 👩 Kently Bate + |           |     |
| 08/17/2011     | 06:56PM            | 268,595,628      | symrapidreleasedefe-unix.sh    |           |     |
| 08/17/2011     | 06:56PM            | 265,216,897      | symrapidreleasedefs-unix64.sh  |           |     |
| 08/17/2011     | 06;55PM            | 138,804,936      | symrapidreleasedefsi32.exe     |           |     |
| 08/17/2011     | 06:55PM            | 141,793,528      | symrapidrelessedefsi64.exe     |           |     |
| 08/17/2011     | 06:52PM            | 118,427,512      | symrapidreleasedefsv5i32.exe   |           |     |
| 08/17/2011     | 06:53PM            | 121,365,552      | symrapidreleasedefsv5164.exe   |           |     |
| 08/17/2011     | 06:55PM            | 141,700,608      | symrapidreleasedefsx06.exe     |           |     |
| 08/17/2011     | 05:49PM            | 140,948,482      | yd362212.idb                   |           |     |
| 08/17/2011     | 05:49PM            | 139,707,118      | vd362212.vdb                   |           |     |
| 08/17/2011     | 05:50PM            | 158,099,480      | vd362212.xdb                   |           |     |
| 08/17/2011     | 06:55PM            | 140,971,117      | vd362214.4db                   |           |     |
| 08/17/2011     | 06:55PM            | 139,729,753      | vd362214.vdb                   |           |     |
| 08/17/2011     | 06:52PM            | 1,237            | version-info.txt               |           |     |
| 08/17/2011     | 06:52PM            | 40,473           | whatsnew.tst                   |           |     |
|                |                    |                  |                                |           |     |
|                |                    |                  |                                |           | 16  |
|                |                    |                  |                                | a tata    | -   |
|                |                    |                  |                                | af 100.4P | . * |

Save the file to a location to work on extracting the contents. JDB contents are in .zip format.

| crton - Norker July Jewith Search.             |
|------------------------------------------------|
| 7/2011 06:56PM 268,595,628                     |
| 7/2011 06:56PM 265,216,897 g                   |
| 7/2011 06:55PM 138,804,936 s                   |
| 7/2011 06:55PM 141,793,528 #                   |
| 7/2011 06:52PM 118,427,512 H                   |
| 7/2011 06:53PM 121,365,552 =                   |
| 7/2011 06:55PM 141,700,608 s                   |
| 7/2011 05:49PM 140,948,482 2                   |
| 7/2011 05:49PM 139,707,118 y                   |
| 7/2011 05:50PM 158,099,480 y                   |
| 7/2011 06:55PM 140,971,117 y                   |
| 7/2011 D6:55PM 139,729,753 y                   |
| 7/2011 06+5204 1.237                           |
| TENDAL WVIDEFA AFRICE                          |
| d36221<br>d36221<br>d36221<br>d36221<br>d36221 |

The second option requires the use of the cegetter.bat file included in Appendix A. The cegetter.bat file is required to be launched by a Task Scheduler for automatic downloads, command line execution or by double-clicking. The cegetter.bat file automatically downloads the latest rapid release definition file in the form of a ######.jdb file. Regardless of the method used to download the JDB file, the next step is to unzip the .JDB file. The uncompressed content is the content that needs to be copied to the WinPEImage \ISO\sources\SYMANTEC\_NBRT\VIRUSDEF\VIRUSDEFS\20110516.040, where 20110516.040 is the virus definition revision number indicated inside the CATALOG.DAT file located inside \ISO\sources\SYMANTEC\_NBRT\VIRUSDEFS\20110516.040 \catalog.dat.

The following section is optional. If the CURDEFS variable is not set, later upon bootup of the winpe image, a manual action to point to the virus definitions will need to be performed.

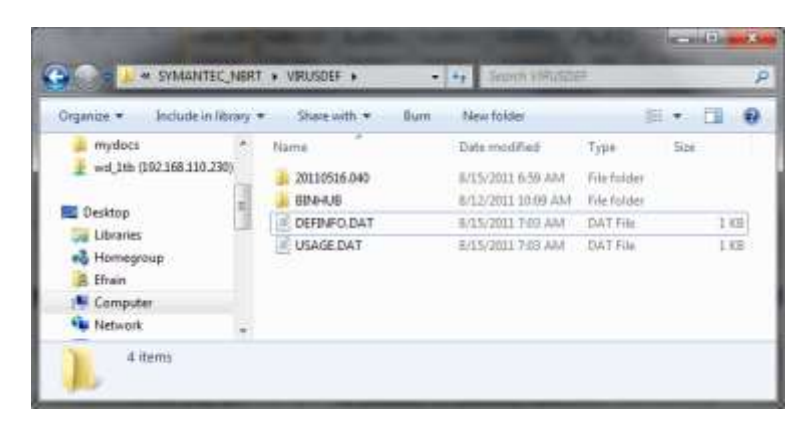

After the files have been downloaded, open the DEFINFO.DAT and replace the "CurDefs=DATE" text to match the virus definition date entry after "Date=" inside the CATALOG.DAT file.

| DEFINFO.DAT - Notepad              | C A T A L O G . D A T                      |
|------------------------------------|--------------------------------------------|
| <u>File Edit Format View H</u> elp | <u>File Edit Format View H</u> elp         |
| [DefDates]<br>CurDefs=20110516.040 | [verInfo]<br>Date=20110516.040<br>HubDef=0 |
| * * "H                             |                                            |

The date after CurDefs= should match the date after Date=.

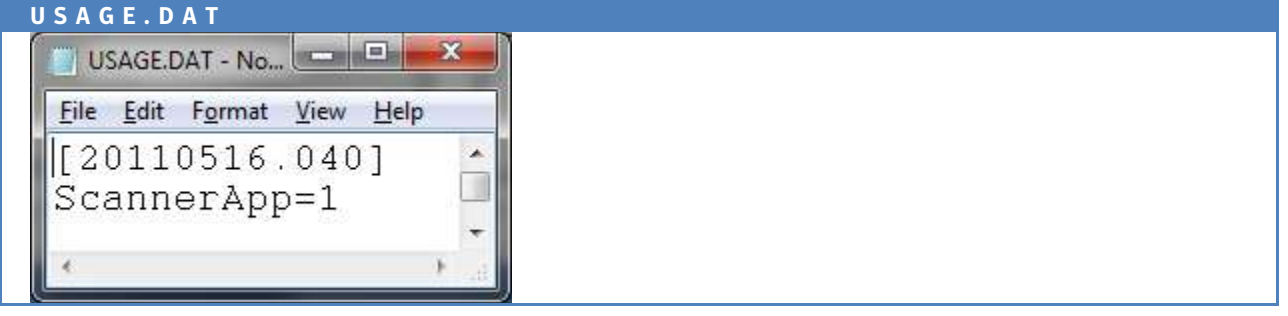

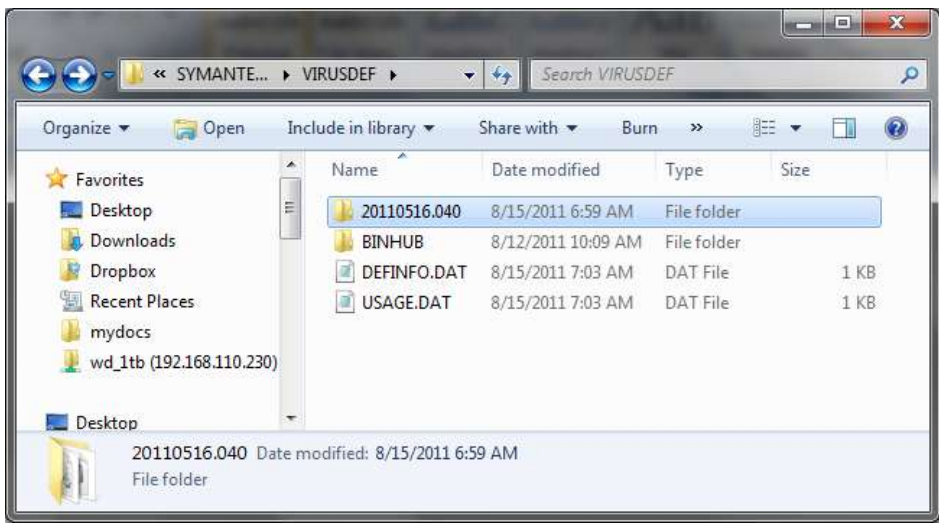

Ensure the directory name is equal to the same date string in CATALOG.DAT file: i.e 20110516.040. Burn your CD or make your USB drive and you should be ready to boot from removable media and scan for malware.

# **Appendix A: Rapid Release Automatic Download Script**

@Set COPY\_jdb\_TO="C:\temp\" @set RAPIDRELEASE=1 @set jdbTEMP=%temp% @rem \_\_\_\_\_ @rem Set RAPIDRELEASE=1 to download rapidrelease definitions, RAPIDRELEASE=0 for fully QA'd definitions (standard). @rem Change COPY jdb TO= to point to the SEP server directory (or where you want the jdb file copied) @rem you can also run the script directly from the SEP incoming folder and it will copy the definitions there. @rem jdbTEMP is the temp folder the script will use while downloading definitions, set to %temp% to use system default @rem ---@rem Script for downloading virus and spyware definition updates for @rem Symantec Endpoint Protection version 11.xx @rem \_\_\_ @echo off if not "%OS%" == "Windows\_NT" goto BADOS if "%APPDATA%" == "" goto BADOS if exist rtvscan.exe set COPY\_jdb\_TO=%CD% for %%i in (%0) do @%%~di for %%i in (%0) do @cd %%~pi if exist rtvscan.exe set COPY\_jdb\_TO=%CD% rem ======= get name/size of last file from "jdbdown.lastfile" ========== if not exist jdbdown.lastfile goto NOLAST for /f "tokens=1" %%f in (jdbdown.lastfile) do set lastfile=%%f for /f "tokens=2" %%f in (jdbdown.lastfile) do set lastsize=%%f :NOLAST rem ====== jump to temp dir ======== if not exist "%jdbTEMP%\jdbtmp" md "%jdbTEMP%\jdbtmp" if exist "%jdbTEMP%\jdbtmp\\*.jdb" del "%jdbTEMP%\jdbtmp\\*.jdb" pushd "%jdbTEMP%\jdbtmp" rem ======= make ftp script for checking jdb directory on ftp ========== echo open ftp.symantec.com> check.txt echo anonymous>> check.txt echo email@address.com>> check.txt set jdbfolder=jdb if "%RAPIDRELEASE%" == "1" set jdbfolder=rapidrelease echo cd /public/english\_us\_canada/antivirus\_definitions/symantec\_antivirus\_corp/%jdbfolder%>> check.txt echo dir \*.jdb chk.lst>> check.txt echo bye>> check.txt if exist chk.lst del chk.lst ftp -s:check.txt if not exist chk.lst goto ERROR for /f "tokens=9" %%f in (chk.lst) do set jdbfile=%%f for /f "tokens=5" %%f in (chk.lst) do set jdbsize=%%f if "%jdbfile%" == "" goto ERROR if "%jdbsize%" == "" goto ERROR rem ======= compare ftp name/size to local ========= if not "%jdbfile%" == "%lastfile%" goto DOWNLOAD

if not "%jdbsize%" == "%lastsize%" goto DOWNLOAD

popd echo. echo Already downloaded latest %idbfolder% file: %idbfile% - size %idbsize% echo %date% %time% Already downloaded latest %jdbfolder% file: %jdbfile% - size %jdbsize% >> jdbdown.log goto END :DOWNLOAD rem ======= make ftp script for downloading new jdb file ======== echo open ftp.symantec.com> down.txt echo anonymous>> down.txt echo email@address.com>> down.txt echo cd public/english us canada/antivirus definitions/norton antivirus/%jdbfolder%>> down.txt echo bin>> down.txt echo hash>> down.txt echo get %jdbfile%>> down.txt echo bye>> down.txt ftp -s:down.txt for %%i in (%jdbfile%) do @set newsize=%%~zi if not "%newsize%" == "%jdbsize%" goto ERROR move %jdbfile% %COPY\_jdb\_TO% if exist %jdbfile% goto ERRORMOVE popd echo. echo %jdbfile% %jdbsize% > jdbdown.lastfile echo Downloaded new %jdbfolder% file: %jdbfile% - size %jdbsize% echo %date% %time% Downloaded new %jdbfolder% file: %jdbfile% - size %jdbsize% >> jdbdown.log goto END :ERROR popd echo. echo ERROR: problem downloading %jdbfolder% definition file. jdbfile=%jdbfile% jdbsize=%jdbsize% newsize=%newsize% (lastfile=%lastfile% lastsize=%lastsize%). echo %date% %time% ERROR: problem downloading %jdbfolder% definition file. jdbfile=%jdbfile% jdbsize=%jdbsize% newsize=%newsize% (lastfile=%lastfile% lastsize=%lastsize%). >> jdbdown.log type "%jdbTEMP%\jdbtmp\chk.lst" >> jdbdown.log echo. >> jdbdown.log goto END :ERRORMOVE popd echo. echo ERROR: problem moving definition file to SAV folder. COPY\_jdb\_TO=%COPY\_jdb\_TO% newsize=%newsize% (lastfile=%lastfile% lastsize=%lastsize%). echo %date% %time% ERROR: problem moving definition file to SAV folder. COPY\_jdb\_TO=%COPY\_jdb\_TO% newsize=%newsize% (lastfile=%lastfile% lastsize=%lastsize%). >> jdbdown.log goto END

### :BADOS

echo.

echo ERROR: this script needs Windows 2000 or better. echo %date% %time% ERROR: this script needs Windows 2000 or better. >> jdbdown.log goto END

:END

if exist "%jdbTEMP%\jdbtmp\check.txt" del "%jdbTEMP%\jdbtmp\check.txt" if exist "%jdbTEMP%\jdbtmp\down.txt" del "%jdbTEMP%\jdbtmp\down.txt" if exist "%jdbTEMP%\jdbtmp\chk.lst" del "%jdbTEMP%\jdbtmp\chk.lst" rd "%jdbTEMP%\jdbtmp"

set COPY\_jdb\_TO= set RAPIDRELEASE= set lastsize= set lastfile= set newsize= set jdbsize= set jdbfile= set jdbfolder= set jdbtemp= About Symantec Symantec is a global leader in providing security, storage and systems management solutions to help businesses and consumers secure and manage their information. Headquartered in Cupertino, Calif., Symantec has operations in 40 countries. More information is available at www.symantec.com.

For specific country offices and contact numbers, please visit our Web site. For product information in the U.S., call toll-free 1 (800) 745 6054. Symantec Corporation World Headquarters 20330 Stevens Creek Boulevard Cupertino, CA 95014 USA +1 (408) 517 8000 1 (800) 721 3934 www.symantec.com Copyright © 2011 Symantec Corporation. All rights reserved. Symantec and the Symantec logo are trademarks or registered trademarks of Symantec Corporation or its affiliates in the U.S. and other countries. Other names may be trademarks of their respective owners. 08/11